# NOTIFICACIÓN DE MOVIMIENTOS DE ESTUPEFACIENTES POR PARTE DE LAS OFICINAS Y SERVICIOS DE FARMACIA

# Guía para la notificación

Versión 18/12/2020

## Agencia Española de Medicamentos y Productos Sanitarios

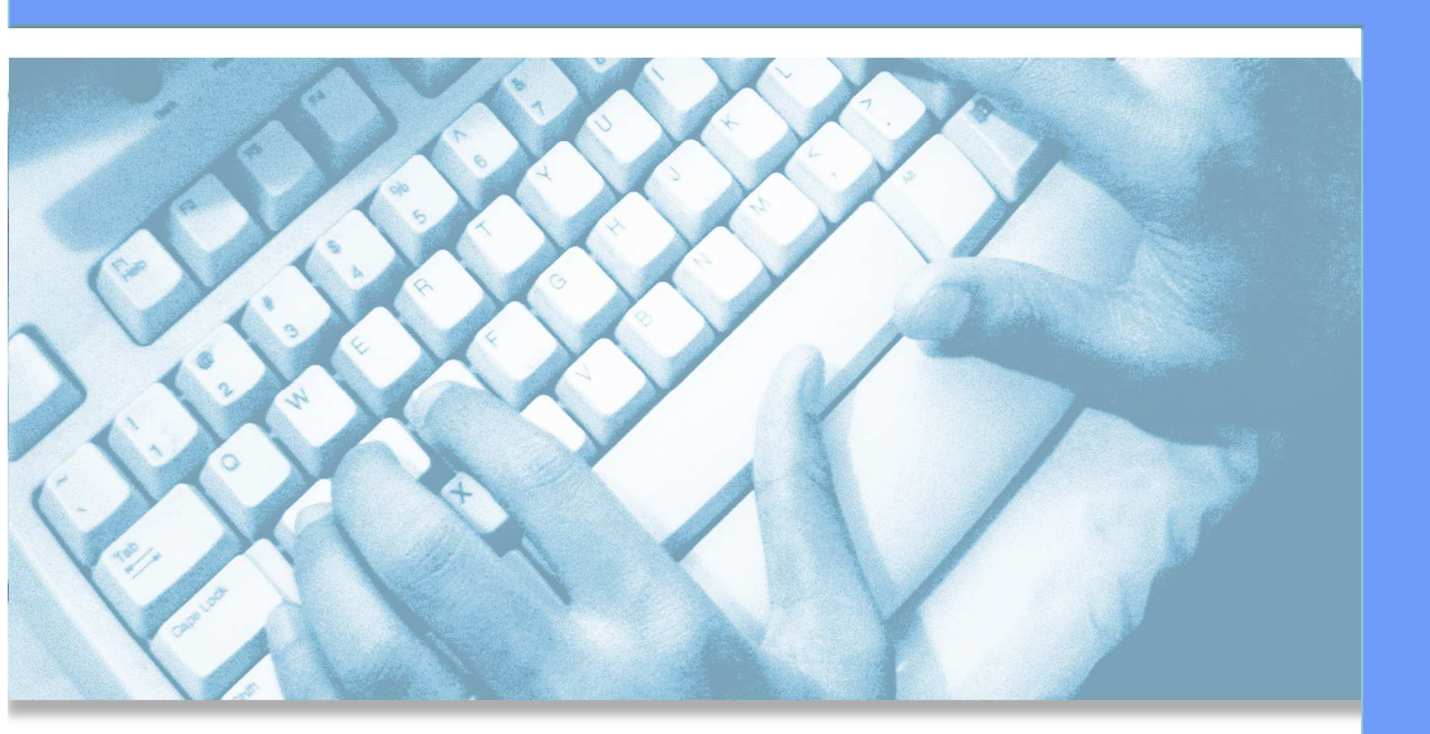

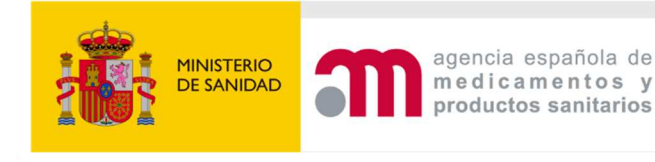

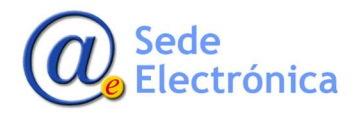

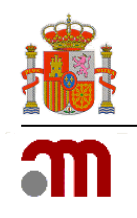

## ÍNDICE

| 1. | DESCRIPCI                 | ÓN GENERAL DE LA PRESENTACIÓN DE NOTIFICACIONES            | 2    |  |  |
|----|---------------------------|------------------------------------------------------------|------|--|--|
| 2. | . ACCESO AL PROCEDIMIENTO |                                                            |      |  |  |
| 3. | NOTIFICAC                 | IÓN DE MOVIMIENTOS DE ESTUPEFACIENTES                      | 6    |  |  |
|    | 3.1                       | Declarante                                                 | 7    |  |  |
|    | 3.2                       | Declaración                                                | 7    |  |  |
|    | 3.3                       | Medicamentos estupefacientes (expresados en nº de envases) | 8    |  |  |
|    | 3.4                       | Sustancias activas estupefacientes (expresadas en gramos)  | 13   |  |  |
|    | 3.5                       | Enviar declaración                                         | 17   |  |  |
| 4. | MIS DECLA                 | RACIONES                                                   | . 21 |  |  |
| 5. | MI FARMA                  | CIA                                                        | . 22 |  |  |
|    | 5.1                       | Usuario                                                    | 22   |  |  |
|    | 5.2                       | Farmacia                                                   | 23   |  |  |
|    | 5.3                       | Titulares                                                  | 23   |  |  |
| 6. | GUARDAR                   | Y RECUPERAR DATOS DE UNA SOLICITUD                         | . 26 |  |  |

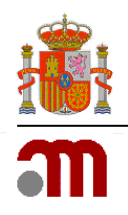

## 1. DESCRIPCIÓN GENERAL DE LA PRESENTACIÓN DE NOTIFICACIONES

El procedimiento se desarrolla en base a lo establecido en el punto 7 del artículo 17 del Real Decreto 1675/2012, de 14 de diciembre, por el que se regulan las recetas oficiales y los requisitos especiales de prescripción y dispensación de estupefacientes para uso humano y veterinario.

Esta guía se elabora con la intención de facilitar a los Servicios de Farmacia/Oficinas de Farmacia el envío de los datos de los movimientos de estupefacientes habidos anualmente.

Las Oficinas de Farmacia/Servicios de Farmacia; en adelante OFs/SFs; podrán llevar a cabo la Notificación de los Movimientos de Estupefacientes, medicamentos o sustancias activas, a través del siguiente enlace, facilitado por la AEMPS:

## https://labofar.aemps.es/labofar/estupefacientes/movimientos/farmacias/login.do

Es requisito indispensable disponer de usuario y contraseña que le será proporcionado por el organismo competente de su Comunidad Autónoma.

Estas notificaciones deberán ser realizadas por las OFs/SFs durante el mes de enero de cada año según lo establecido en el punto 4 del artículo 17 del Real Decreto 1675/2012, de 14 de diciembre, fuera del cual no será posible el acceso al formulario necesario para tal trámite.

A lo largo del mes de enero podrá realizar tantas notificaciones como sean necesarias, siempre teniendo en cuenta lo siguiente:

- Las notificaciones siempre harán referencia a todos los movimientos efectuados durante el año anterior al que se realiza la notificación.
- Podrá efectuar cuantas notificaciones sean precisas durante el periodo mencionado, si bien sólo se tendrá en cuenta los últimos datos enviados.

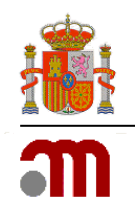

## 2. ACCESO AL PROCEDIMIENTO

A través <u>del enlace facilitado por la AEMPS</u> se le mostrará al usuario una pantalla de acceso (véase *llustración 1*).

| COBERNO MINISTERIO<br>DE ESPAÑA DESANDAD | agencia española de<br>medicamentos y<br>productos sanitarios | labofar                                                                                                    |
|------------------------------------------|---------------------------------------------------------------|----------------------------------------------------------------------------------------------------|
| * ?                                      | Lista                                                         | Acceso usuarios de farmacia<br>COM<br>Usuario<br>Contraseñe<br>Restablecer credenciales<br>Identificarse<br>de contactos del Servicio de Atención al Usuario |

Ilustración 1: Acceso a la aplicación.

El proceso de autenticación implica **seleccionar la Comunidad Autónoma; en adelante CA; a la que pertenece, e introducir los datos de usuario y contraseña**. Esta información deberá ser proporcionada previamente por su CA.

El enlace <u>Restablecer credenciales</u> le mostrará el formulario *Restablecer credenciales de Acceso* (véase *llustración 2).* 

| *** |     |   | iobierno<br>de españa | MINISTERIO<br>DE SANIDAD | agencia española de<br>medicamentos y<br>productos sanitarios                                 | labofar                                                                                                    |
|-----|-----|---|-----------------------|--------------------------|-----------------------------------------------------------------------------------------------|----------------------------------------------------------------------------------------------------|
| •   | r ? | ? |                       |                          |                                                                                               |                                                                                                    |
|     |     |   |                       |                          |                                                                                               | Restablecer credenciales de acceso                                                                                                    |
|     |     |   |                       |                          | Introduzca la Comunidad Aut<br>las instrucciones para el re:<br>electrónico que haya proporci | Kestrolecter d'electrones de doceso<br>ónoma a la gentenece y su usario de acceso asignado. Se la enviará<br>tablecimiento de las credenciales de acceso a la dirección de correo<br>onado a los servicios responsables de su Comunidad Autónoma. |
|     |     |   |                       |                          |                                                                                               | Usuario<br>Restablecer                                                                                                    |
|     |     |   |                       |                          |                                                                                               |                                                                                                    |

Ilustración 2: Formulario de obtención de nueva contraseña.

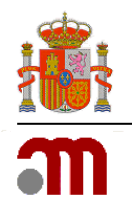

Tras introducir el código de usuario y la CA a la que pertenece, el sistema le enviará un correo electrónico con las instrucciones necesarias para el restablecimiento de las credenciales (véase Ilustración 3) a la dirección de correo electrónico que usted haya facilitado a los Servicios Responsables de su CA para tal fin.

| Contexes de tambas de tambas de tambas                                                                                                    |
|----------------------------------------------------------------------------------------------------|
| LABOFAR                                                                                                    |
| Ha solicitado el restablecimiento de las credenciales asociadas a la siguiente información:                                                                                                    |
| <ul> <li>Módulo: Farmacias</li> <li>Comunidad Autónoma: Comunidad autónoma a la que pertenece</li> <li>Usuario: Código de acceso</li> </ul>                                                                                                    |
| Para continuar con el proceso de restablecimiento de las credenciales, sólo tiene que pulsar en el siguiente enlace.                                                                                                    |
| RESTABLECER CREDENCIALES                                                                                                    |
| Por su seguridad, únicamente podrá restablecer las credenciales durante los 30 minutos siguientes a su petición. Si no ha solicitado un cambio de credenciales, no se preocupe, puede descartar este correo electrónico.                                                                                                    |
| Este mensaje se dinge exclusivamente a su destinatario y puede contener información privilegíada o confidencial. El no eo VX el destinatario indicado<br>oueda notificado de que la lectura, utilización, divulgación y/o copia sin autorización esta prohibida en vintur de la legislación vigente. El ha recibido est<br>mensaje por error, la rogamos que nos lo comunique inmediatamente a través del sistema de <u>destion de locidencias</u> y procesa a su destrucción. La dirección de sobre se envira de imprimir este correo electrónico, plense blen o<br>esta nacestario hacento: el medio ambiente es cosa de todos. |
| C Agencia Española de Medicamentos y Productos Sanitarios                                                                                                    |

Ilustración 3: Formato de correo electrónico enviado por el sistema facilitando las credenciales de acceso a un usuario de OF/SF tras un restablecimiento de credenciales.

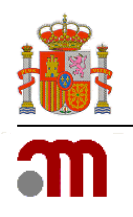

El correo electrónico de alta de usuario será similar al de restablecimiento (véase ilustración 4).

| E COMENCO DESENSO DESENSO<br>E COMENCO DE SANDAO<br>E SANDAO<br>E SANDAO |
|----------------------------------------------------------------------------------------------------|
| LABOFAR                                                                                                    |
| Ha solicitado el alta de las credenciales asociadas a la siguiente información:<br>• Módulo: Farmacias<br>• Comunidad Autónoma: Comunidad autónoma a la que pertenece<br>• Usuario: Código de acceso<br>Para continuar con el proceso de alta de las credenciales, sólo tiene que pulsar<br>en el siguiente enlace.                                                                                                    |
| ALTA DE CREDENCIALES                                                                                                    |
| Por su seguridad, únicamente podrá establecer las credenciales durante los 30 minutos siguientes a su petición.                                                                                                    |
| Este mensaje se divige exclusivamente a su destinatario y puede contener información privilegiada o confidencial. Si no es Vid el destinatario indicado,<br>quesa notificado de que la lectura, utilitación divulgación y/o costa sin autorización esta prohibida en vinud de la legislación vigente. Si ha recibido este<br>mensaje por entr, le rogamos que nos lo comunique inmediatamente a través del sistema de destino de incidencias y proceda a su destrucción. La dirección<br>desti el que se envir esta notificación no está habilitada para la recepción de correos electronicos. Antes de impliminir este correo electronico, plense bien si<br>es necesario hacerio; el medio ambiente es cosa de todos.                                                                                                    |
| C Agencia Española de Medicamentos y Productos Sanitarios                                                                                                    |

Ilustración 4: Formato de correo electrónico enviado por el sistema facilitando las credenciales de acceso a un usuario de OF/SF.

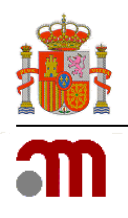

## **3. NOTIFICACIÓN DE MOVIMIENTOS DE ESTUPEFACIENTES**

Una vez introducidos los datos de las credenciales de acceso al procedimiento, y posteriormente, seleccionar el botón *Identificarse* de la pantalla de acceso, la aplicación le mostrará el formulario para la *Notificación de Movimientos de Estupefacientes remitidos por las OFs/SFs*, medicamentos o sustancias activas (véase *Ilustración 5*).

| GOBIERNO<br>DE ESPAÑA MINISTERIO<br>DE SANIDAD                    | agencia española de<br>medicamentos y<br>productos sanitarios | ໄລຍວາລາ                                                                                                    | CODIGO_FARMACIA                               |
|-------------------------------------------------------------------|---------------------------------------------------------------|----------------------------------------------------------------------------------------------------|-----------------------------------------------|
| * ?                                                               | 1. Recuperar desde fichero solicitude                         | s guardadas previamente 🛛 📥 Guardar en fichero los datos introdu<br>Notificación de movimientos de estupefacientes | cidos hasta el momento                        |
| CODIGO_FARMACIA (Ofic<br>Declarante                               | ina de Farmacia)                                              |                                                                                                    | → Campaña 2019   🗎 Mis declaraciones   🗧 Guía |
| NIF (*)                                                           | ]                                                             | Nombre (*)                                                                                                    | Apellidos (*)                                 |
| SI tengo movimientos de estupef<br>NO tengo movimientos de estupe | acientes que declarar (<br>facientes que declarar (           |                                                                                                    |                                               |
|                                                                   |                                                               | Enviar                                                                                                    |                                               |

Ilustración 5: Formulario de Notificación de Movimientos de Estupefacientes remitidos por las OFs/SFs.

El formulario principal de Notificación de Movimientos de Estupefacientes se encuentra estructurado en varias secciones que se explicarán en este manual de forma independiente para su mejor comprensión.

Además de estas secciones podemos observar otros accesos o información facilitada en la parte superior del formulario. De izquierda a derecha:

- Código de OF/SF Oficina/Servicio de Farmacia: Muestra información sobre el código de usuario y el tipo: Oficina o Servicio de Farmacia.
- >Campaña 201\_: Muestra información sobre la anualidad para la que se están declarando los movimientos.
- Mis declaraciones: Visible a partir de la primera declaración realizada ya que antes no existe información al respecto. Le permite obtener un documento con la relación de movimientos efectuados para cualquiera de las anualidades para las que ha realizado declaración (con o sin movimientos). Para más información ir al **punto 4** de este manual.
- **Guía**: Enlace para obtener este manual de usuario.

Además de los accesos indicados, en la parte superior derecha de la pantalla se puede encontrar información relativa al usuario conectado al sistema, además de información extendida relativa a la farmacia. Para consultar la información asociada al usuario, basta con seleccionar la opción AMI PERFIL. Con dicha acción se desplegará información relativa a la dirección de correo electrónica asociada al usuario a efectos de notificación de credenciales, junto con la posibilidad de consultar los datos de la farmacia, gestionar los usuarios de acceso, y cerrar o desconectar la sesión de trabajo actual.

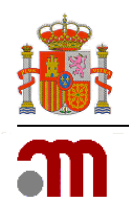

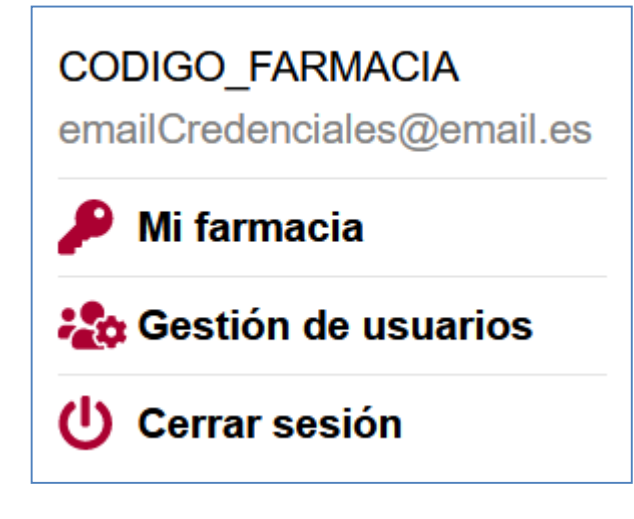

Datos del código del usuario.

Dirección de correo electrónico asociada al usuario a efectos de notificación de credenciales.

Acceso a la información sobre la OFs/SFs. Para más información ir al **punto 5** de este manual.

Acceso la gestión de usuarios de la OFs/SFs creados por el gestor de la misma.

Cierra la sesión.

## **3.1 Declarante**

Es la parte del formulario donde deben introducirse los datos de NIF, Nombre y Apellidos de la persona física que realiza la declaración.

Todos los datos son de carácter obligatorio.

## 3.2 Declaración

En esta sección el usuario seleccionara la opción NO tengo movimientos de estupefacientes que declarar en el caso de que la OF/SF no mantenga stock ni haya realizado movimientos de medicamentos y/o sustancias estupefacientes. Elegirá la opción SI tengo movimientos de estupefacientes que declarar cuando la OF/SF tenga stock o haya realizado movimientos de medicamentos y/o sustancias estupefacientes durante el año que se declara.

En caso de marcar la opción SI tengo que presentar declaración se le mostrarán en la pantalla las secciónes *Medicamentos Estupefacientes (expresados en nº de envases)* y *Sustancias Activas Estupefacientes (expresados en gramos)* (véase *Ilustración 6*).

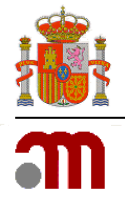

| COBERINO MINISTERIO<br>DE ESPANA DE SANIDAD | agencia española de<br>medicamentos y<br>productos sanitarios | labofar                                                         | CODIGO_FARI                    |
|---------------------------------------------|---------------------------------------------------------------|-----------------------------------------------------------------|--------------------------------|
| ?                                           |                                                               |                                                                 |                                |
|                                             | 📩 Recuperar desde fichero solicitudes guardadas previam       | ente 🔺 Guardar en fichero los datos introducidos hasts el momen | to                             |
|                                             | Notificación de mo                                            | vimientos de estupefacientes                                    |                                |
| CODIGO_FARMACIA                             | (Oficina de Farmacia)                                         | > Campaña 2019                                                  | 🛔 Mis declaraciones   📕 Guía   |
| Declarante                                  |                                                               |                                                                 |                                |
| NIF (*)                                     | Nombre (*)                                                    | Apellidos (*)                                                   | ]                              |
| Declaración                                 |                                                               |                                                                 |                                |
| 4edicamentos estupefacie                    | ntes (expresados en nº de envases) 🚯 😋                        | A Medicamentos                                                  | con error 🚯 Stock año anterior |
|                                             | No ex                                                         | xisten movimientos.                                             |                                |
| Sustancias activas estupel                  | acientes (expresados en gramos) (                             | 🛕 Sustancias activas                                            | con error 🏮 Stock año anterior |
|                                             |                                                               |                                                                 |                                |
|                                             | No es                                                         | xisten movimientos.                                             |                                |

## 3.3 Medicamentos estupefacientes (expresados en nº de envases)

A través del icono <sup>1</sup> se pretende dar información al usuario sobre la declaración de los movimientos de fórmulas magistrales con sustancias estupefacientes:

Cada fórmula magistral estará identificada como "preparado", identificado con un código consistente en 4 dígitos, en el formulario de búsqueda de presentaciones del procedimiento de notificación de movimientos por parte de las oficinas y servicios de farmacia (Labofar).

Si no figurase en Labofar se deberá proponer su introducción solicitando la inclusión de un nuevo preparado al Servicio de Atención al Usuario de la Comunidad Autónoma correspondiente.

**1** Stock año anterior muestra un listado de presentaciones declaradas en la anterior anualidad y cuyo stock final tiene un valor mayor a cero. Si hubiera algún error en estos datos, deberá ponerse en contacto con el Servicio de Atención al Usuario de su Comunidad Autónoma para que puedan modificarlos.

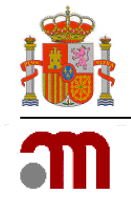

×

#### Movimientos de estupefacientes del año anterior

Si alguno de los movimientos de estupefacientes del año anterior no están correctamente reflejados, por favor, póngase en contacto con el Servicio de Atención al Usuario de la Comunidad Autónoma correspondiente.

| Buscar medicamento                                                          |         |             |
|-----------------------------------------------------------------------------|---------|-------------|
| Presentación                                                                | Formato | Stock final |
| ABSTRAL 200 microgramos comprimidos sublinguales , 10 comprimidos           |         | 120         |
| FENTANILO MATRIX SANDOZ 50 microgramos/hora parches transdérmicos , 5 parch |         | 50          |
| OXICODONA ARISTO 20MG 28 COMPRIMIDOS DE LIBERACIÓN PROLONGADA EFG           |         | 110         |
|                                                                             |         |             |
|                                                                             |         | Cerrar      |

Ilustración 7: Listado de presentaciones con stock del año anterior.

Por ello y por tratarse del stock con el que comenzó la anualidad a declarar, son presentaciones que deben incluirse en la declaración actual.

Si estas presentaciones no se incluyen o si lo hacen pero no con el stock declarado al año anterior se mostrarán en el listado de **Medicamentos con error**. A medida que estas presentaciones se vayan incluyendo a la declaración y con el stock indicado irán desapareciendo del listado.

| Movimientos estupefacientes con error                                       |           | >             |
|-----------------------------------------------------------------------------|-----------|---------------|
| Buscar                                                                      | medicamen | to            |
| Presentación                                                                | Formato   | Motivo        |
| ABSTRAL 200 microgramos comprimidos sublinguales , 10 comprimidos           |           | Error stock.  |
| FENTANILO MATRIX SANDOZ 50 microgramos/hora parches transdérmicos , 5 parch |           | No declarado. |
| OXICODONA ARISTO 20MG 28 COMPRIMIDOS DE LIBERACIÓN PROLONGADA EFG           |           | No declarado. |
|                                                                             |           |               |
|                                                                             |           | Cerrar        |

Ilustración 8: Listado de presentaciones con errores en la declaración o que no han sido declaradas.

Para incluir un movimiento relativo a medicamentos, debe pulsar sobre el icono + para que la aplicación le dirija al formulario *Movimiento del medicamento* (véanse *Ilustraciones 9 y 10*). Además, en los casos en los que seleccione una **fórmula magistral**, la aplicación le mostrará un mensaje en el que se le indica cómo deben declararse los movimientos de estos preparados cuando sean elaborados por un tercero.

Criterio para notificar las fórmulas magistrales que contengan sustancias estupefacientes, elaborados para un tercero:

- Registros que deberá realizar la **farmacia elaboradora**: la notificación se hará como sustancia activa (gramos), tanto en la entrada como en la salida. La salida se realizará en el apartado "Devolución/otros" y NO en "Dispensación".
- Registros que deberá realizar la farmacia dispensadora (la que adquiere la fórmula y la dispensa): la notificación se realizará utilizando un código\* para cada fórmula (pues no dispone de código nacional). La salida se anotaría en la casilla "Dispensación".

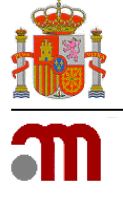

|                  | Movimiento del medicamento                                                                                                    |
|------------------|----------------------------------------------------------------------------------------------------|
|                  | NOTAS INFORMATIVAS                                                                                                    |
| Todas las ca     | ntidades están expresadas en nº de envases.                                                                                                    |
|                  |                                                                                                    |
| Sustancia Activa | Presentación<br>No se ha seleccionado ningún medicamento                                                                                                    |
|                  | Buscar                                                                                                    |
|                  | Movimiento                                                                                                    |
|                  | Stock inicial       uds.         Entradas       uds.         Salidas       uds.         Dispensación Humana       uds.         Dispensación Veterinaria       uds.         Devoluciones / Otros       uds.         Stock final       uds. |
|                  | Guardar Cancelar                                                                                                    |

Ilustración 9: Formulario Movimiento del medicamento.

|                                                                                                | Movimiento del medicamento                                                                                                    |
|------------------------------------------------------------------------------------------------|----------------------------------------------------------------------------------------------------|
|                                                                                                | NOTAS INFORMATIVAS                                                                                                    |
| Todas las cantidades                                                                           | ; están expresadas en nº de envases.                                                                                                    |
| Criterio para notifica<br>• Registros que<br>como en la sa<br>• Registros que<br>utilizando un | r las fórmulas magistrales que contengan sustancias estupefacientes, elaborados para un tercero:<br>s deberá realizar la <b>farmacia elaboradora</b> : la notificación se hará como sustancia activa (gramos), tanto en la entrada<br>lida. La salida se realizará en el apartado "Devolución/otros" y NO en "Dispensación".<br>s deberá realizar la <b>farmacia dispensadora</b> (la que adquiere la fórmula y la dispensa): la notificación se realizará<br>código" para cada fórmula (pues no dispone de código nacional). La salida se anotaría en la casilla "Dispensación". |
| Sustancia Activa                                                                               | Presentación<br>Desarado - Coraina 4% colicio, Envase 1 ml                                                                                                    |
| Μον                                                                                            | Buscar                                                                                                    |
|                                                                                                | Stock inicial       uds.         Entradas       uds.         Salidas       uds.         Dispensación Humana       uds.         Dispensación Veterinaria       uds.         Devoluciones / Otros       uds.         Stock final       uds.                                                                                                    |
|                                                                                                | Guardar Cancelar                                                                                                    |

Ilustración 10: Formulario Movimiento del medicamento de fórmula magistral.

Para buscar una presentación debe pulsar sobre el botón *Buscar* para dirigirse al formulario *Búsqueda de presentaciones* (véase *llustración 11*).

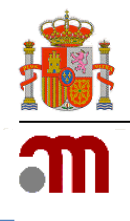

| Búsqueda de presentaciones                    |
|-----------------------------------------------|
| Criterios de la búsqueda                      |
| Presentación<br>Código Nacional               |
| Buscar<br>Resultados de la búsqueda           |
| No se han obtenido resultados en la búsqueda. |
| Cancelar                                      |

Ilustración 11: Formulario de búsqueda de presentaciones.

Para facilitar la búsqueda dispone de los parámetros nombre de la Presentación y Código Nacional del medicamento. Si desea obtener un listado que contenga todas las presentaciones existentes en los sistemas de la AEMPS, pulse el botón *Buscar* (véase *llustración 12*). Puede utilizar el símbolo % para delimitar la búsqueda.

|          | Búsqueda de presentaciones                                                                       |         |
|----------|--------------------------------------------------------------------------------------------------|---------|
| erios de | la búsqueda                                                                                      |         |
|          | Presentación<br>Código Nacional                                                                  |         |
| ultados  | Buscar<br>de la búsqueda                                                                         |         |
|          | 741 filas, mostrando desde 1 a 20.<br>[< <] 1, 2, 3, 4, 5, 6, 7, 8 [≥/≥≥]</td <td></td>          |         |
| C.N. 3   | Presentación                                                                                     | Formato |
| 662278   | ABSTRAL 100 microgramos comprimidos sublinguales , 10 comprimidos MODIFICADA                     | Añadir  |
| 662279   | ABSTRAL 100 microgramos comprimidos sublinguales , 30 comprimidos                                | Añadir  |
| 662280   | ABSTRAL 200 microgramos comprimidos sublinguales , 10 comprimidos (MODIFICADO)                   | Añadir  |
| 662281   | ABSTRAL 200 microgramos comprimidos sublinguales , 30 comprimidos                                | Añadir  |
| 662282   | ABSTRAL 300 microgramos comprimidos sublinguales , 10 comprimidos                                | Añadir  |
| 662283   | ABSTRAL 300 microgramos comprimidos sublinguales , 30 comprimidos                                | Añadir  |
| 662284   | ABSTRAL 400 microgramos comprimidos sublinguales , 10 comprimidos                                | Añadir  |
| 662285   | ABSTRAL 400 microgramos comprimidos sublinguales , 30 comprimidos                                | Añadir  |
| 662276   | ABSTRAL 50 microgramos comprimidos sublinguales , 10 comprimidos                                 | Añadir  |
| 662277   | ABSTRAL 50 microgramos comprimidos sublinguales , 30 comprimidos                                 | Añadir  |
| 662286   | ABSTRAL 600 microgramos comprimidos sublinguales , 30 comprimidos                                | Añadir  |
| 662289   | ABSTRAL 800 microgramos comprimidos sublinguales , 30 comprimidos                                | Añadir  |
| 711408   | ACTIQ 1200 microgramos, comprimidos para chupar con aplicador bucal integrado ; 15 comprimidos   | Añadir  |
| 912485   | ACTIQ 1200 microgramos, comprimidos para chupar con aplicador bucal integrado ; 3 comprimidos    | Añadir  |
| 935122   | ACTIQ 1200 microgramos, comprimidos para chupar con aplicador bucal integrado ; 30 comprimidos   | Añadir  |
| 711390   | ACTIQ 1200 microgramos, comprimidos para chupar con aplicador bucal integrado ; 6 comprimidos    | Añadir  |
| 711721   | ACTIQ 1600 microgramos, comprimidos para chupar con aplicador bucal integrado ; 15 comprimidos   | Añadir  |
| 904359   | ACTIQ 1600 microgramos, comprimidos para chupar con aplicador bucal integrado ; 3 comprimidos    | Añadir  |
|          | ACTIO 1500 microgramos, comprimidos para chunar con aplicador hucal integrado - 30 comprimidos   | Añadin  |
| 914747   | Active role incregrames, comprimited para chapar con apricador bacar incegrado , se comprimiteda | Aliduir |

Ilustración 12: Formulario de búsqueda de presentaciones con resultados.

En el formulario de búsqueda de presentaciones están incluidos:

- Medicamentos estupefacientes registrados, tanto de uso humano como veterinario, con su correspondiente código nacional.
- Preparados estupefacientes: preparados más frecuentemente utilizados, a los que se les ha asignado un código específico exclusivo para este procedimiento, consistente en 4 dígitos numéricos en el rango de 1000-1999.

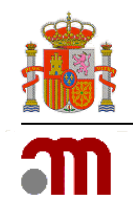

 Medicamentos estupefacientes en formato "UNIDOSIS": con el objetivo de facilitar la notificación de movimientos de estupefacientes por parte de los Servicios de Farmacia Hospitalaria que registran la salida de estupefacientes por unidades y no por envases completos. Las Oficinas de Farmacia que requieran dispensar UNIDOSIS deben comunicarlo a su Comunidad Autónoma.

Es importante que tenga en cuenta que para poder notificar las salidas en unidades de envases que se fraccionan, el stock inicial o las entradas se deben introducir como presentaciones UNIDOSIS. Por ejemplo, la entrada de un envase de una presentación de 500 comprimidos, deberá introducirse como una entrada de 500 unidades del formato **UNIDOSIS**, y no como una entrada de 1 único envase de 500 comprimidos.

Una vez localizada la presentación deseada y para su selección, no tiene más que pulsar el botón *Añadir (véase llustración 12)*. Puede pulsar el botón *Cancelar (véase ilustración 11)* en el caso de no querer añadir ninguna de las presentaciones existentes y con el objetivo de regresar al formulario *Movimiento del Medicamento*.

Una vez seleccionado el medicamento deberá introducir los datos correspondientes de Stock inicial, Entradas, Salidas (Dispensación Humana, Dispensación Veterinaria, Devoluciones/Otros) y el Stock Final (véanse Ilustraciones 9 y/o 10).

En el momento de cumplimentar los datos referidos anteriormente **debe tener en cuenta** lo siguiente:

- Solo se permiten números enteros.
- El stock inicial o las entradas deben tener un valor superior a cero.
- Ha de cumplirse la condición stock final = stock inicial + entradas salidas.
- Es obligatorio especificar un medicamento.

En caso contrario, la aplicación le avisará de ello a a través de mensajes de error.

Cuando ya se hayan cumplimentado los datos relativos al movimiento de este medicamento, debe pulsar el botón *Aceptar* para guardar estos datos o *Cancelar* en caso de que desee prescindir de ellos *(véase llustración 13).* 

|                               | Movimiento del medicamento                                                        |
|-------------------------------|-----------------------------------------------------------------------------------|
|                               | NOTAS INFORMATIVAS                                                                |
| Todas                         | las cantidades están expresadas en nº de envases.                                 |
|                               |                                                                                   |
| Sustancia Activa<br>FENTANILO | Presentación<br>ABSTRAL 200 microgramos comprimidos sublinguales , 30 comprimidos |
|                               | Bureau                                                                            |
|                               | busar                                                                             |
|                               | Movimiento                                                                        |
|                               |                                                                                   |
|                               | Stock inicial uds.                                                                |
|                               | Entradas uds.                                                                     |
|                               | Salidas<br>Diseesarión Humana                                                     |
|                               | Dispensación Veterinaria dús.                                                     |
|                               | Devoluciones / Otros uds.                                                         |
|                               | Stock final uds.                                                                  |
|                               |                                                                                   |
|                               |                                                                                   |
|                               | Guardar Cancelar                                                                  |

Ilustración 13: Formulario Movimiento del medicamento cumplimentado.

En ambos casos la aplicación le devolverá al formulario principal, *Notificación de Movimientos de Estupefacientes remitidos por las OFs/SFs*, que contendrá los datos introducidos hasta el momento

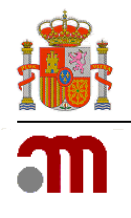

(véase Ilustración 14).

|                                                                                  | ± Rec                                                                                                    | uperar desde fichero solic                                  | tudes guardadas prev<br>Notificación de             | amente 🗼 Guardar en fichero<br>e movimientos de estupeíacie       | los datos introducidos hasta<br>intes         | el momento                                        |                                |       |
|----------------------------------------------------------------------------------|----------------------------------------------------------------------------------------------------|-------------------------------------------------------------|-----------------------------------------------------|-------------------------------------------------------------------|-----------------------------------------------|---------------------------------------------------|--------------------------------|-------|
| CODIGO_FA                                                                        | RMACIA (Oficina de Farm                                                                                                    | nacia)                                                      |                                                     |                                                                   | > Camp                                        | aña 2019   🛔 Mis d                                | declaraciones   🖪              | Guía  |
| Declarante                                                                       |                                                                                                    |                                                             |                                                     |                                                                   |                                               |                                                   |                                |       |
| NE                                                                               | F (*)                                                                                                    |                                                             | Nombre (*)                                          |                                                                   | Apellidos                                     | (*)                                               |                                | 3     |
| Declaración                                                                      |                                                                                                    |                                                             |                                                     |                                                                   |                                               |                                                   |                                |       |
| SI tengo movim<br>NO tengo movim<br>Medicamentos                                 | ilentos de estupefacientes que<br>ilentos de estupefacientes qu<br>estupefacientes (expre                                                                                 | e declarar )<br>e declarar )<br>sados en nº de envas        | ses) 🟮 🗘                                            |                                                                   | A Medica                                      | mentos con error                                  | () Stock año ante              | erior |
| SI tengo movin<br>NO tengo movin<br>Medicamentos                                 | sentos de estupefacientes que<br>mientos de estupefacientes qu<br>estupefacientes (expre                                                                                  | a declarar )<br>e declarar )<br>sados en nº de envas        | ses) 0 0                                            | Une file encontrade.                                              | A Medica                                      | mentos con error                                  | 1 Stock año ante               | erior |
| SI tengo movim<br>NO tengo movim<br>Medicamentos                                 | ilentos de estupefacientes que<br>nientos de estupefacientes qu<br>estupefacientes (expre<br>Presentació                                                                  | e declarar ()<br>sados en nº de envas<br>in ¢ Format        | ses) 0 0                                            | Una the encontrade.<br>1<br>Stock Entrades Mun                    | Medica<br>seción Dispenseci<br>vena Veterinar | mentos con error  <br>ión Devolucione<br>ió Otros | Stock año ante     Stock final | erior |
| SI tengo movin<br>NO tengo movin<br>Medicamentos<br>Código<br>nacional<br>552280 | lentos de estupefacientes que<br>intentos de estupefacientes que<br>estupefacientes (expre<br>Presentoció<br>ABSTRAL 200 microgramas com<br>sublingueles , 10 comprimidos | e declarar ()<br>sados en nº de envas<br>sin ()<br>primidos | res) () () ()<br>Sustancia<br>Activa<br>FENTANILO 2 | Une file encontrade.<br>1<br>Stock Entrades Dispen<br>inicial O 0 | Medica<br>Seción Dispenseci<br>vena Veterinar | ión Devolucione<br>ia Otros                       | Stock año ante Stock Ginal 25  | erior |

Ilustración 14: Formulario principal con los datos cumplimentados hasta el momento.

## 3.4 Sustancias activas estupefacientes (expresadas en gramos)

Dispone de un listado que le muestras el stock del año anterior a través del enlace **1** Stock año anterior (véase ilustración 15). Si hubiera algún error en estos datos, deberá ponerse en contacto con el Servicio de Atención al Usuario de su Comunidad Autónoma para que puedan modificarlos.

| Movimientos de estupefacientes del año anterior                                                                                                    | >                                           |
|----------------------------------------------------------------------------------------------------|---------------------------------------------|
| Si alguno de los movimientos de estupefacientes del año anterior no están correctam<br>póngase en contacto con el Servicio de Atención al Usuario de la Comunidad Autónoma corr | ente reflejados, por favor,<br>espondiente. |
| Buscars                                                                                                    | sustancia activa                            |
| Sustancia activa                                                                                                    | Stock final                                 |
| CODEÍNA                                                                                                    | 100                                         |
|                                                                                                    |                                             |
|                                                                                                    | Cerrar                                      |

Ilustración 15: Listado de sustancias con stock del año anterior.

A través del enlace A sustancias activas con error obtendrá un listado de sustancias para las que

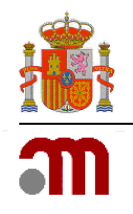

tenía stock al comienzo de la anualidad a declarar y que por tanto deberá incluir en su declaración y o no ha incluido o si lo ha hecho no en la cantidad correcta (*véase ilustración 16*).

| Movimientos estupefacientes con error |                    | ×             |
|---------------------------------------|--------------------|---------------|
|                                       | Buscar sustancia a | ctiva         |
| Sustancia activa                      |                    | Motivo        |
| CODEÍNA                               |                    | No declarada. |
|                                       |                    |               |
|                                       |                    | Cerrar        |

Ilustración 16: Listado de sustancias con errores en la declaración o que no han sido declaradas.

Para incluir un movimiento relativo a sustancias, debe pulsar sobre el icono **†**para que la aplicación le dirija al formulario *Datos de la sustancia activa* (véase *Ilustración 17*).

|     | Datos de la Sustancia Activa                                                                                                    |
|-----|----------------------------------------------------------------------------------------------------|
|     | NOTAS INFORMATIVAS                                                                                                    |
| Tod | das las cantidades están expresadas en gramos. Recuerde que para la separación de decimales debe utilizar el carácter punto (,) o<br>ma (,). La representación de unidades de millar no requiere del uso de caracteres de puntuación. |
|     | Sustancia activa                                                                                                    |
|     | iAtención: no utilice el carácter punto (.) como separador de millares!                                                                                                    |
|     | Movimiento                                                                                                    |
|     | Stock inicial g.<br>Entradas g.                                                                                                    |
|     | Salidas<br>Dispensación Humana g.<br>Dispensación Veterinaria g.                                                                                                    |
|     | Devoluciones / Otros g. Stock final g.                                                                                                    |
|     | Guardar Cancelar                                                                                                    |

Ilustración 17: Formulario Datos de la sustancia activa.

Para buscar una sustancia debe pulsar sobre el botón *Buscar* para dirigirse al formulario *Búsqueda de sustancias activas* (véase *Ilustración 18*).

| Búsqueda de sustancias activas                |
|-----------------------------------------------|
| Criterios de la búsqueda                      |
| Sustancia activa                              |
| Buscar Cancelar                               |
| Resultados de la búsqueda                     |
| No se han obtenido resultados en la búsqueda. |

Ilustración 18: Formulario Búsqueda de sustancias activas.

Para facilitar la búsqueda dispone del parámetro Sustancia Activa. Si desea obtener un listado que contenga todas las sustancias activas existentes en los sistemas de la AEMPS, pulse el botón *Buscar* 

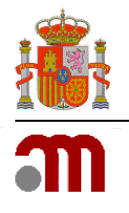

(véase Ilustración 19). Puede utilizar el símbolo % para delimitar la búsqueda.

| Búsqueda de sustancias                              | activas - |
|-----------------------------------------------------|-----------|
| Criterios de la búsqueda                            |           |
|                                                     |           |
| Sustancia activa                                    |           |
|                                                     |           |
| Buscar Cancelar                                     |           |
| sultados de la húsqueda                             |           |
|                                                     |           |
|                                                     |           |
| 42 mas, mostrando desde 1 -<br>[< <] 1, 2, 3 [ />>] | 20.       |
| Sustancia Activa                                    |           |
| MORFINA CLORHIDRATO TRIHIDRA                        | O Añadir  |
| FENTANILO                                           | Añadir    |
| METADONA HIDROCLORURO                               | Añadir    |
| HIDROMORFONA HIDROCLORURO                           | Añadir    |
| MORFINA SULFATO PENTAHIDRATO                        | Añadir    |
| OXICODONA HIDROCLORURO                              | Añadir    |
| SUFENTANILO CITRATO                                 | Añadir    |
| OXICODONA                                           | Añadir    |
| PETIDINA HIDROCLORURO                               | Añadir    |
| REMIFENTANILO HIDROCLORURO                          | Añadir    |
| MORFINA SULFATO                                     | Añadir    |
| ALFENTANILO HIDROCLORURO                            | Añadir    |
| MORFINA HIDROCLORURO                                | Añadir    |
| FENTANILO CITRATO                                   | Añadir    |
| ALFENTANILO                                         | Añadir    |
| HIDROMORFONA                                        | Añadir    |
| MORFINA                                             | Añadir    |
| PETIDINA                                            | Añadir    |
| REMIFENTANILO                                       | Añadir    |
| SUFENTANILO                                         | Añadir    |
|                                                     |           |

Ilustración 19: Formulario Búsqueda de sustancias activas con resultados.

Una vez localizada la sustancia activa deseada y para su selección, no tiene más que pulsar el botón *Añadir (véase llustración 19)*. Puede pulsar el botón *Cancelar (véase llustración 19)* en el caso de no querer añadir ninguna de las sustancias activas existentes y con el objetivo de regresar al formulario *Datos de la Sustancia Activa*.

Una vez seleccionada la sustancia activa deberá introducir los datos correspondientes de Stock inicial, Entradas, Salidas (Dispensación Humana, Dispensación Veterinaria, Devoluciones/Otros) y el Stock Final (véase llustración 17).

En el momento de cumplimentar los datos referidos anteriormente **debe tener en cuenta** lo siguiente:

- Es obligatorio especificar una sustancia activa.
- Solo se permiten números enteros o reales con, como máximo, 7 dígitos en la parte entera y 8 en la decimal.
- El stock inicial o las entradas deben tener un valor superior a cero.
- Ha de cumplirse la condición stock final = stock inicial + entradas salidas.

En caso contrario, la aplicación le avisará de ello a a través de mensajes de error.

Cuando ya se hayan cumplimentado los datos relativos al movimiento de esta sustancia activa, debe pulsar el botón *Aceptar* para guardar estos datos o *Cancelar* en caso de que desee prescindir de ellos *(véase llustración 20)*.

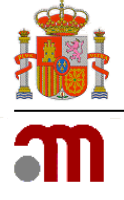

| DOTAS INFORMATIVAS         Todas las cantidades están expresadas en gramos. Recurade que para la separación de decimales debe utilizar el carácter punto (,) e como (,). La representación de unidades de millar no requiere del uso de caracteres de puntuación.         Internation HIDROCLORURO         Buscar         Intención: no utilice el carácter punto (,) como separador de millares!         Movimiento         Stock inicial         9         Stock inicial         Dispensación Humana         Dispensación Veterinaria         O ge         Stock final                                                                                                    |                                                           | Datos de la Sustancia Activa                                                                                                    |
|----------------------------------------------------------------------------------------------------|-----------------------------------------------------------|----------------------------------------------------------------------------------------------------|
| Todas las cantidades están expresadas en gramos. Recuerde que pars la separación de decimales debe utilizar el carácter punto (.) o como (.). La representación de unidades de millar no requiere del uso de caracteres de puntuación.         International de las cantidades de millar no requiere del uso de caracteres de puntuación.         International de las cantidades de millar no requiere del uso de caracteres de puntuación.         International de las cantidades de millar no requiere del uso de caracteres de puntuación.         International de las cantidades de millar no requiere del uso de caracteres de puntuación.         International de las cantidades de millar no requiere del uso de caracteres de puntuación.         International de las cantidades de millar no requiere del uso de caracteres de puntuación.         International de las cantidades de millar no requiere del uso de caracteres de puntuación.         International de las cantidades de millar no requiere del uso de caracteres de puntuación.         International de las cantidades de millar no requiere del uso de caracteres de puntuación.         International de las cantidades de millar no requiere del uso de caracteres de puntuación.         International de las cantidades de millar no requiere del uso de caracteres de puntuación.         International de las cantidades de las cantidades d                                                                                                    |                                                           | NOTAS INFORMATIVAS                                                                                                    |
| ALFENTANILO HIDROCLORURO         Buscar         iAtención: no utilice el carácter punto (.) como separador de millares!         Movimiento         Stock inicial       20 9.         Entradas       0 9.         Salidas       0 9.         Dispensación Humana       0 9.         Dispensación Veterinaria       0 9.         Devoluciones / Otros       0 9.         Stock final       20 9.                                                                                                    | Todas las cantidades estár<br>coma (,). La representación | n expresadas en gramos. Recuerde que para la separación de decimales debe utilizar el carácter punto (.) o<br>1 de unidades de millar no requiere del uso de caracteres de puntuación. |
| Buscar         IAtención: no utilice el carácter punto (.) como separador de millares!         Movimiento         Stock inicial       20 g.         Stock inicial       20 g.         Stock inicial       20 g.         Dispensación Humana       0 g.         Dispensación Veterinaria       0 g.       0 g.         Devoluciones / Otros       0 g.       0 g.         Stock final       20 g.       0 g.                                                                                                    |                                                           | ALFENTANILO HIDROCLORURO                                                                                                    |
| iAtención: no utilice el carácter punto (.) como separador de millares!  Movimiento  Stock inicial  Stock final  Comparison  Stock final  Comparison  Stock final  Comparison  Stock final  Comparison  Stock final  Comparison  Stock final  Comparison  Stock final  Stock final  St |                                                           | Buscar                                                                                                    |
| Stock inicial       20 g.         Entradas       0 g.         Salidas       0 g.         Dispensación Humana       0 g.         Dispensación Veterinaria       0 g.         Devoluciones / Otros       0 g.         Stock final       20 g.                                                                                                    | iAtenc                                                    | ción: no utilice el carácter punto (.) como separador de millares!                                                                                                    |
| Stock inicial       20 g.         Entradas       0 g.         Salidas       0         Dispensación Humana       0 g.         Dispensación Veterinaria       0 g.         Devoluciones / Otros       0 g.         Stock final       20 g.                                                                                                    | Movimier                                                  | to                                                                                                    |
| Salidas         Dispensación Humana       0 g.         Dispensación Veterinaria       0 g.         Devoluciones / Otros       0 g.         Stock final       20 g.                                                                                                    |                                                           | Stock inicial 20 g.<br>Entradas 0 g.                                                                                                    |
| Dispensación Veterinaria     0     g.       Devoluciones / Otros     0     g.       Stock final     20     g.                                                                                                    |                                                           | Salidas Dispensación Humana O g.                                                                                                    |
| Stock final 20 g-                                                                                                    |                                                           | Dispensación Veterinaria         0         g.           Devoluciones / Otros         0         g.                                                                                      |
|                                                                                                    |                                                           | Stock final 20 g.                                                                                                    |
| Guardar Cancelar                                                                                                    |                                                           | Guardar Cancelar                                                                                                    |

Ilustración 20: Formulario Datos de la sustancia activa cumplimentado.

En ambos casos la aplicación le devolverá al formulario principal, *Notificación de Movimientos de Estupefacientes remitidos por las OFs/SFs,* que contendrá los datos introducidos hasta el momento (véase llustración 21).

| DE BIANA DE SANIDAD                                                                                                    | agencia española de<br>medicamentos y<br>productos sanitarios                                                                                                    |                                                                                                    | labofar                                                                                                    | 🌞 CODIGO_FAR<br>🌋 MI P                                                                                                    |
|----------------------------------------------------------------------------------------------------|----------------------------------------------------------------------------------------------------|----------------------------------------------------------------------------------------------------|----------------------------------------------------------------------------------------------------|----------------------------------------------------------------------------------------------------|
| ?                                                                                                    | .53                                                                                                    |                                                                                                    |                                                                                                    |                                                                                                    |
|                                                                                                    | 🧘 Recuperar desde fichero                                                                                                    | o solicitudes guardadas previamente 🔒 Gu<br>Notificación de movimientos (                              | iardar en fichero los datos introducidos hasta el mo<br>de estupefacientes                                                                                                    | mento                                                                                                    |
| CODIGO FARMACIA (OF                                                                                                    | cina de Farmacia)                                                                                                    |                                                                                                    | > Campaña                                                                                                    | 2019   Mis declaraciones   🖪 Guía                                                                                                    |
| Declarante                                                                                                    |                                                                                                    |                                                                                                    |                                                                                                    |                                                                                                    |
| NIF (*)                                                                                                    | ]                                                                                                    | Nombre (*)                                                                                             | Apellidos (*)                                                                                                    |                                                                                                    |
| Declaración                                                                                                    |                                                                                                    |                                                                                                    |                                                                                                    |                                                                                                    |
|                                                                                                    |                                                                                                    |                                                                                                    |                                                                                                    |                                                                                                    |
| Medicamentos estupefacien                                                                                                    | ntes (expresados en nº de e                                                                                                    | unvases) 0 O                                                                                           | A Medicamer                                                                                                    | tos con error   🚺 Stock año anterior                                                                                                    |
| 4edicamentos estupefacien<br>Código                                                                                                    | ntes (expresados en nº de e                                                                                                    | unvases) 0 0<br>Una file encontrad<br>1<br>Sustancia Stock Entra                                       | A Medicamer<br>a.<br>das Dispensación Dispensación                                                                                                    | tos con error   1 Stock año anterior                                                                                                    |
| Código<br>necional<br>652280 ABSTRAL 200 m<br>sublingueles, 10                                                                                                    | ntes (expresados en nº de e<br>Presentación d Fr<br>Iorogramos comprimicos<br>comprimicos                                                                                                    | Invases)  Una file encontrad  Una file encontrad  Sustancia  Activa  Stock Entra  FENTANILO 20 0       | A Medicamer<br>a.<br>das Dispensación Dispensación<br>Humana Veterinaria<br>0 0                                                                                                    | Devoluciones /<br>Otros     Stock<br>final       0     20                                                                                                    |
| Código<br>necional<br>662280<br>ustancias activas estupef                                                                                                    | ntes (expresados en nº de e<br>Presentación ¢<br>Presentación ¢<br>presentación ¢<br>p | una file encontrad<br>t<br>Sustancia<br>Activa + Stock<br>Fentrancia Carlo<br>Fentrancia 20 0<br>amos) | A Medicamer<br>a.<br>das Dišpensación Dispensación<br>Yeterinaria<br>0 0<br>Castancias activitados                                                                                                    | Devoluciones / Stock año anterior       Devoluciones / Stock final       0       20       Ø       Stock año anterior                                                                       |
| Código<br>necional<br>652280<br>ABSTRAL 200 m<br>sublingueles, 32<br>Sustancias activas estupef                                                                                                    | ntes (expresados en nº de e<br>Presentación ¢ Fi<br>lerogramos comprimios<br>2 comprimios<br>acientes (expresados en gra                                                                                                    | Invases)                                                                                               | A Medicamer<br>s.<br>des Dispenseción Dispenseción<br>Humana Veterinaria<br>o o<br>Sustancias actions<br>s.                                                                                                    | tos con error   ) Stock año anterior Devoluciones / Stock Ginal o 20 20 20 10 10 vas con error   Stock año anterior                                                                        |
| Código<br>necional<br>662280 ABSTRAL 200 m<br>sublingueles, 12<br>Sustancias activas estupef                                                                                                    | ntes (expresados en nº de e<br>Presentación ¢ Fi<br>lecogramas comprimidos<br>acientes (expresados en gra<br>so o.4                                                                                                    | envrases)                                                                                              | A Medicamer      Dispensación     Dispensación     Dispensación     Sustancias acti      Ospensación Veterinaria     Ospensación Veterinaria     Ospensación Veterinaria     Ospensación Veterinaria     Ospensación Veterinaria | Devoluciones / Stock año anterior       Devoluciones / Otros       0       20       Vas con error       Image: Stock año anterior                                                          |
| Código<br>nacional<br>escentianal<br>escentianal<br>es | ntes (expresados en nº de e Presentación ¢ F Icrogramos comprimios comprimios acientes (expresados en gra \$ Stock inicial Entre 50 0.3                                                                                                    | Invases)                                                                                               | A Medicamer      A      A      Dispensación     Dispensación     Veterinaria      Dispensación Veterinaria      Dispensación Veterinaria     0.0                                                                                 | tos con error   ) Stock año anterior<br>Devoluciones / Stock<br>Otros / final<br>0 20 20 20 20 10 10<br>vas con error   ) Stock año anterior<br>ones / Otros Stock final<br>52 20 20 10 10 |

Ilustración 21: Formulario principal con los datos cumplimentados hasta el momento.

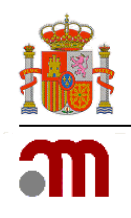

## 3.5 Enviar declaración

Es importante recordar que además de los datos **obligatorios** en la sección *Declarante* es **obligatorio**, si ha marcado la opción SI tengo movimientos de estupefacientes que declarar incluir al menos un movimiento (de medicamento o sustancia activa estupefaciente) para poder formalizar una notificación. En caso de no cumplir esta condición la aplicación le avisará a través de un mensaje de error (véase Ilustración 22).

| Aviso | ×                                                                                                    |
|-------|----------------------------------------------------------------------------------------------------|
|       | Debe incluir en la solicitud la notificación de al menos un Movimiento de<br>Estupefacientes (Medicamentos o Sustancias Activas) |
|       | Aceptar                                                                                                    |

notificación.

Una vez cumplimentados los datos relativos a la declaración debe pulsar el botón *Enviar* para hacerlos llegar a la AEMPS.

Si desea modificar los datos enviados, durante el plazo de notificaciones establecido, podrá acceder de nuevo al formulario de *Notificación Movimientos de Estupefacientes remitidos por las OFs/SFs.* 

Cada vez que pulse el botón *Enviar*, y siempre dentro del plazo de notificación de cada anualidad, los datos guardados en la base de datos de la AEMPS serán reemplazados por los enviados en ese momento.

En cada envío, la aplicación generará un documento (véase *llustración 24 e llustración 25*) en el que se reflejan los datos declarados. Puede verse un ejemplo de este documento en la *llustración 23*.

Este documento también le será enviado a la dirección de correo electrónico asociada a la OF/SF que ha facilitado a los responsable de su Comunidad Autónoma y que puede consultar e incluso proponer un cambio de la misma en **Mi Farmacia**. También podrá disponer del mismo siempre que lo desee en **Mis declaraciones**.

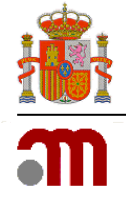

| [LABOFAR] Justificante de Notificación de Movimientos de Estupefacientes OFs/SFs<br>LABOFAR - Inspección y Control de Medicamentos [labofar@aemps.es]<br>Para:<br>Datos adjuntos: MombreCA_TipoFarmacia_CódigoFarmacia.pdf (tamañoArchivo KB)                                                                                                    |
|----------------------------------------------------------------------------------------------------|
| Adjunto se remite el documento Justificante de Notificación de Movimientos de Estupefacientes OFs/SFs.pdf                                                                                                    |
| ATENCION: No responda a este mensaje. Ha recibido una comunicación procedente de la aplicación LABOFAR. El buzón del remitente no está preparado para la recepción de<br>mensajes y no se monitoriza, por lo que su respuesta no será atendida. Ante cualquier duda que se le pueda plantear, dirijase a los servicios responsables de su Comunidad<br>Autónoma. |
|                                                                                                    |
|                                                                                                    |
|                                                                                                    |
|                                                                                                    |
|                                                                                                    |
|                                                                                                    |
|                                                                                                    |

Ilustración 23: Formato de correo electrónico enviado por el sistema facilitando el Justificante de Notificación.

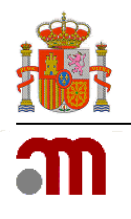

|                                                                                                    | Notificación de Movimientos de<br>Estupefacientes por parte de<br>Oficinas y Servicios de Farmacia<br>Madrid de de de 201 |                                                                |                                      |                                                                                                    |                                                                                                    |                                                                                 |                                                                                                    |
|----------------------------------------------------------------------------------------------------|----------------------------------------------------------------------------------------------------|----------------------------------------------------------------|--------------------------------------|----------------------------------------------------------------------------------------------------|----------------------------------------------------------------------------------------------------|---------------------------------------------------------------------------------|----------------------------------------------------------------------------------------------------|
| DECL                                                                                                    | ARA                                                                                                    | CIÓN                                                           | ANU                                  | AL DE                                                                                                    | 201                                                                                                    |                                                                                 |                                                                                                    |
| Declarante                                                                                                    |                                                                                                    |                                                                |                                      |                                                                                                    |                                                                                                    |                                                                                 |                                                                                                    |
| NIF: 12345678A                                                                                                    |                                                                                                    |                                                                | Nombre                               | : Nombre                                                                                                    | del declar                                                                                                    | ante                                                                            |                                                                                                    |
| Domicilio                                                                                                    |                                                                                                    |                                                                |                                      |                                                                                                    |                                                                                                    |                                                                                 |                                                                                                    |
| Dirección: Carretera Llanes, s/n<br>Localidad: Gijón (C.P 12345)<br>Teléfono: 111222333                                                                                                    |                                                                                                    |                                                                | Provinci<br>Email:                   | a: Asturia<br>emailDEcla                                                                                         | s<br>arante@er                                                                                                    | nail.com                                                                        |                                                                                                    |
| Movimientos de medicamentos                                                                                                    |                                                                                                    |                                                                |                                      |                                                                                                    |                                                                                                    |                                                                                 |                                                                                                    |
|                                                                                                    |                                                                                                    |                                                                |                                      |                                                                                                    |                                                                                                    |                                                                                 |                                                                                                    |
|                                                                                                    |                                                                                                    |                                                                |                                      | ça                                                                                                    |                                                                                                    | v                                                                               |                                                                                                    |
| Presentación                                                                                                    | Formato                                                                                                    | Stock Inicial                                                  | Entradas                             | Dispensación<br>Humana                                                                                           | Dispensación<br>Veterinaria                                                                                                 | Devoluciones/<br>Otros                                                          | Stock Final                                                                                                 |
| Presentación<br>FENTADON 50 microgramos/mi SOLUCIÓN<br>INYECTABLE PARA PERRROS. 1 vial de 100<br>mi                                                                                                    | Formato                                                                                                    | Stock Inicial                                                  | Entradas<br>30                       | Dispensación<br>Humana<br>10                                                                                     | Dispensación<br>Veterinaria                                                                                                 | Devoluciones/<br>Otros<br>5                                                     | Stock Final                                                                                                 |
| Presentación<br>FENTADON 50 microgramos/mi SOLUCIÓN<br>INYECTABLE PARA PERRROS. 1 vial de 100<br>mi<br>ABSTRAL 100 microgramos comprimidos<br>sublinguales , 30 comprimidos                                                                                                    | Formato                                                                                                    | Stock Inicial<br>234<br>20                                     | Entradas<br>so                       | Dispensación<br>Humana<br>10                                                                                     | Dispensación<br>Veterinaria<br>15                                                                                           | Devoluciones/<br>Otros<br>6                                                     | Stock Final                                                                                                 |
| Presentación<br>FENTADON 50 microgramos/mi SOLUCIÓN<br>INYECTABLE PARA PERRROS. 1 vial de 100<br>mi<br>ABSTRAL 100 microgramos comprimidos<br>sublinguales , 30 comprimidos<br>EFFENTORA 100MCG 28 COMPRIMIDOS<br>BUCALES                                                                                                    | Formato                                                                                                    | Stock Inicial<br>234<br>20<br>23                               | Entradas<br>30<br>0                  | Dispensación<br>Humana<br>10<br>0                                                                                | Dispensación<br>Veterinaria<br>15<br>0                                                                                      | Devoluciones/<br>Otros<br>6<br>0                                                | Stock Final                                                                                                 |
| Presentación<br>FENTADON 50 microgramos/mi SOLUCIÓN<br>INYECTABLE PARA PERRROS. 1 vial de 100<br>mi<br>ABSTRAL 100 microgramos comprimidos<br>subinguales , 30 comprimidos<br>EFFENTORA 100MCG 28 COMPRIMIDOS<br>BUCALES<br>ZOMORPH 60 mg càpsulas , 60 càpsulas                                                                                                    | Formato                                                                                                    | Stock Inicial<br>234<br>20<br>23<br>20<br>23<br>20<br>23<br>20 | Entradas<br>50<br>0<br>14            | Dispensación<br>Humana<br>10<br>0                                                                                | Dispensación<br>Veterinaria<br>35<br>0<br>0                                                                                 | Devoluciones/<br>Otros<br>6<br>0<br>0                                           | Stock Final                                                                                                 |
| Presentación<br>FENTADON 50 microgramos/mi SOLUCIÓN<br>INYECTABLE PARA PERRROS. 1 vial de 100<br>mi<br>ABSTRAL 100 microgramos comprimidos<br>sublinguales , 30 comprimidos<br>EFFENTORA 100MCG 28 COMPRIMIDOS<br>BUCALES<br>ZOMORPH 60 mg cápsulas , 60 cápsulas<br>ACTIQ 1600 microgramos, cómprimidos<br>para chupar con aplicador bucal integrado ; 6<br>comprimidos                                                                                                    | Formato                                                                                                    | Stock Inicial<br>234<br>20<br>22<br>23<br>23<br>20<br>20<br>20 | Entradas<br>30<br>0<br>14<br>0       | Dispensación<br>Humana<br>10<br>0<br>0<br>0<br>0                                                                 | Dispensación<br>Veterinaria<br>15<br>0<br>0<br>0<br>0                                                                       | Devoluciones/<br>Otros<br>5<br>0<br>0<br>0<br>0<br>0<br>0                       | Stock Final<br>22<br>1<br>1<br>2<br>1<br>2<br>2<br>2<br>2                                                   |
| Presentación<br>FENTADON 50 miorogramos/mi SOLUCIÓN<br>INYECTABLE PARA PERRROS. 1 vial de 100<br>mi<br>ABSTRAL 100 microgramos comprimidos<br>sublinguales , 30 comprimidos<br>EFFENTORA 100MCG 28 COMPRIMIDOS<br>BUCALES<br>ZOMORPH 60 mg Cápsulas , 60 cápsulas<br>ACTIQ 1600 microgramos, comprimidos<br>para chupar con aplicador bucal integrado ; 6<br>comprimidos<br>ACTIQ 1600 microgramos, comprimidos para<br>chupar con aplicador bucal integrado ; 30<br>comprimidos         | Formato                                                                                                    | Stock Inicial<br>234<br>20<br>23<br>20<br>20<br>20<br>20<br>20 | Entradas<br>50<br>0<br>14<br>10      | Dispensación<br>Humana<br>10<br>0<br>0<br>0<br>0<br>0<br>2                                                       | Dispensación<br>Veterinaria<br>15<br>0<br>0<br>0<br>0<br>0<br>2                                                             | Devoluciones/<br>Otros<br>6<br>0<br>0<br>0<br>0<br>0<br>2                       | Stock Final<br>22<br>3<br>3<br>3<br>3<br>3<br>3<br>3<br>3<br>3<br>3<br>3<br>3<br>3<br>3<br>3<br>3<br>3<br>3 |
| Presentación<br>FENTADON 50 miorogramos/mi SOLUCIÓN<br>INYECTABLE PARA PERRROS. 1 vial de 100<br>mi<br>ABSTRAL 100 microgramos comprimidos<br>sublinguales , 30 comprimidos<br>EFFENTORA 100MCG 28 COMPRIMIDOS<br>BUCALES<br>ZOMORPH 60 mg căpsulas , 60 căpsulas<br>ACTIQ 1600 microgramos, comprimidos<br>para chupar con aplicador bucal integrado ; 6<br>comprimidos<br>ACTIQ 1600 microgramos, comprimidos para<br>chupar con aplicador bucal integrado ; 30<br>comprimidos         | Formato                                                                                                    | Stock Inicial<br>234<br>20<br>20<br>20<br>20<br>20             | Entradas<br>50<br>0<br>14<br>0<br>10 | Dispensación<br>Humana<br>0<br>0<br>0<br>0<br>0<br>0<br>2                                                        | Dispensación<br>Veterinaria<br>15<br>0<br>0<br>0<br>0<br>0<br>0<br>2                                                        | Devoluciones/<br>Otros<br>0<br>0<br>0<br>0<br>0<br>2                            | Stock Final<br>22<br>3<br>3<br>3<br>3<br>3<br>3<br>3<br>3<br>3<br>3<br>3<br>3<br>3<br>3<br>3<br>3<br>3<br>3 |
| Presentación FENTADON 50 microgramos/mi SOLUCIÓN INYECTABLE PARA PERRROS. 1 vial de 100 mi ABSTRAL 100 microgramos comprimidos sublinguales , 30 comprimidos EFFENTORA 100MCG 28 COMPRIMIDOS BUCALES ZOMORPH 60 mg cápsulas , 60 cápsulas ACTIQ 1600 microgramos, comprimidos para chupar con aplicador bucal Integrado ; 6 comprimidos ACTIQ 1600 microgramos, comprimidos para chupar con aplicador bucal Integrado ; 30 comprimidos MOvimientos de sustancias activa Sustancia Activa | Formato                                                                                                    | Stock Inicial 234 20 23 20 20 20 20 20 20 20 20 20 20 20 20 20 | Entradas<br>0<br>14<br>0<br>10       | Dispensación<br>Humana<br>0<br>0<br>0<br>0<br>0<br>0<br>0<br>0<br>0<br>0<br>0<br>0<br>0<br>0<br>0<br>0<br>0<br>0 | Dispensación<br>Veterinaria<br>15<br>0<br>0<br>0<br>0<br>0<br>0<br>0<br>0<br>0<br>0<br>0<br>0<br>0<br>0<br>0<br>0<br>0<br>0 | Devoluciones/<br>Otros<br>6<br>0<br>0<br>0<br>0<br>0<br>2<br>2<br>Devoluciones/ | Stock Final<br>22<br>3<br>3<br>3<br>3<br>3<br>3<br>3<br>3<br>3<br>3<br>3<br>3<br>3<br>3<br>3<br>3<br>3<br>3 |

Ilustración 24: Justificante de Notificación de Movimientos de Estupefacientes con movimientos.

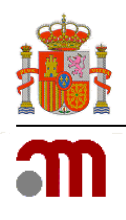

|      | MINISTERIO                                | - |                                     |
|------|-------------------------------------------|---|-------------------------------------|
| 2003 | DE SANIDAD, CONSUMO<br>Y BIENESTAR SOCIAL | m | medicamentos y productos sanitarios |

Notificación de Movimientos de Estupefacientes por parte de Oficinas y Servicios de Farmacia

## DECLARACIÓN ANUAL DE 201\_

| NIF: 12345   | 5678A                                                                  | Nombre: Nombre del declarante                                                                                          |
|--------------|------------------------------------------------------------------------|----------------------------------------------------------------------------------------------------|
| Domicilio    |                                                                        |                                                                                                    |
| Dirección:   | Dirección de la OF                                                     |                                                                                                    |
| Localidad:   | Madrid (C.P 28002)                                                     | Provincia: Madrid                                                                                                    |
| Teléfono:    | 123456789                                                              | Email: emailDeclarnate@email.com                                                                                       |
| La Oficina ( | de Farmacia a la que se refiere                                        | este documento, HA DECLARADO no haber realizado Movimientos r                                                          |
| mantener sto | ock de medicamentos y/o sustancia                                      | as activas Estupefacientes, durante la anualidad 2017                                                                  |
| La Oficina o | de Farmacia a la que se refiere o                                      | este documento, HA DECLARADO no haber realizado Movimientos r                                                          |
| mantener sto | ock de medicamentos y/o sustancia                                      | as activas Estupefacientes, durante la anualidad 2017                                                                  |
| La Oficina ( | de Farmacia a la que se refiere o                                      | este documento, HA DECLARADO no haber realizado Movimientos r                                                          |
| mantener sto | ock de medicamentos y/o sustancia                                      | as activas Estupefacientes, durante la anualidad 2017                                                                  |
| La Oficina d | de Farmacia a la que se refiere                                        | este documento, HA DECLARADO no haber realizado Movimientos r                                                          |
| mantener sto | ock de medicamentos y/o sustancia                                      | as activas Estupefacientes, durante la anualidad 2017                                                                  |
| La Oficina d | de Farmacia a la que se refiere o<br>ock de medicamentos y/o sustancia | este documento, HA DECLARADO no haber realizado Movimientos r<br>as activas Estupefacientes, durante la anualidad 2017 |
| La Oficina ( | de Farmacia a la que se refiere o                                      | este documento, HA DECLARADO no haber realizado Movimientos r                                                          |
| mantener sto | ock de medicamentos y/o sustancia                                      | as activas Estupefacientes, durante la anualidad 2017                                                                  |
| La Oficina ( | de Farmacia a la que se refiere o                                      | este documento, HA DECLARADO no haber realizado Movimientos r                                                          |
| mantener sto | ock de medicamentos y/o sustancia                                      | as activas Estupefacientes, durante la anualidad 2017                                                                  |

Ilustración 25: Justificante de Notificación de Movimientos de Estupefacientes sin movimientos.

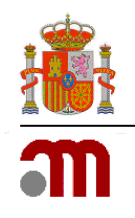

## 4. MIS DECLARACIONES

Se trata de un apartado al que podrá acceder en cualquier momento, también fuera del periodo de notificaciones, a través del icono Mis declaraciones situado en la parte superior derecha del formulario.

Se le permitirá obtener un documento por anualidad en el que se relacionan los movimientos de estupefacientes declarados (véase *llustración 26*).

| Mis declaraciones 🗙           |
|-------------------------------|
| ¿Qué campaña desea consultar? |
| 2017 🗸                        |
|                               |
| Descargar                     |

Ilustración 26: Ventana de selección de anualidad para obtener documento con movimientos notificados.

El documento será como el mostrado en la Ilustración 24 en el que caso de que haya declarado movimientos en la anualidad seleccionada o como el de la Ilustración 25 en el que caso contrario.

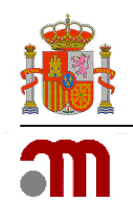

## 5. MI FARMACIA

El acceso a este apartado se hará a través del icono **PMi Farmacia** situado en la parte superior derecha de la pantalla principal dentro de **MI PERFIL** y estará disponible en todo momento, también fuera del periodo de notificación.

A través del mismo podemos visualizar toda la información relativa a nuestra farmacia (distinta para Oficinas y Servicios de Farmacia) de la que dispone la Comunidad Autónoma correspondiente y que explicaremos por secciones (véanse *llustraciones 27 y 28 relativas a Oficinas y Servicios de Farmacia*).

| Comunidad Autónoma | CASTILLA Y LEON                     | Correo credenciales | direccionCredenciales@direccion.es     |
|--------------------|-------------------------------------|---------------------|----------------------------------------|
| armacia            |                                     |                     |                                        |
| CIF                | CIF de la Oficina de Farmacia       | Razón social        | Razón social de la Oficina de Farmacia |
| Dirección          | Dirección de la Oficina de Farmacia | Localidad           | Localidad de la Oficina de Farmacia    |
| Provincia          | Seleccione una provincia            | Código Postal       | 12345                                  |
| Teléfono           | 123456789                           | Email               | direccionNotificacion@direccion.es     |
| Fitulares 🕂        |                                     |                     |                                        |
| NIF Nomb           | re Email                            | Teléfono            | Alta Baja                              |

Ilustración 27: Datos relativos a una Oficina de Farmacia

| Jsuario                       |                                                                                  |                                            |                                                                                      |
|-------------------------------|----------------------------------------------------------------------------------|--------------------------------------------|--------------------------------------------------------------------------------------|
| Comunidad Autónoma            | GALICIA                                                                          | Correo credenciales                        | direccionCredenciales@direccion.es                                                   |
| armacia                       |                                                                                  |                                            |                                                                                      |
| CIF                           | CIE del Servicio de Farmacia                                                     | Razón social                               | Razón social del Servicio de Farmacia                                                |
| CIF<br>Dirección              | CIF del Servicio de Farmacia<br>Calle cartagena, 134                             | Razón social<br>Localidad                  | Razón social del Servicio de Farmacia                                                |
| CIF<br>Dirección<br>Provincia | CIF del Servicio de Farmacia<br>Calle cartagena, 134<br>Seleccione una provincia | Razón social<br>Localidad<br>Código Postal | Razón social del Servicio de Farmacia<br>Localidad del Servicio de Farmacia<br>12345 |

Ilustración 28: datos relativos a un Servicio de Farmacia

## 5.1 Usuario

Se muestra la información relativa al usuario, la Comunidad Autónoma a la que pertenece y la dirección de correo electrónico a efectos de notificación de credenciales, Correo credenciales.

Para modificar estos datos, deberá ponerse en contacto con los responsables correspondientes de su Comunidad Autónoma. Dispone de una *Lista de contactos del Servicio de Atención al Usuario* a la que puede acceder a través del enlace con este nombre situado en la pantalla de Login (véase *llustración 1*).

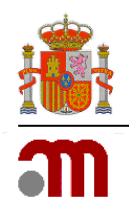

## 5.2 Farmacia

Puede modificar los datos relativos a su farmacia (CIF, Razón social, Dirección, Provincia, Teléfono, Localidad, Código Postal o Email) directamente en esta sección.

Los datos de CIF, Razón social serán de obligado cumplimiento para Servicios de Farmacia mientras que serán opcionales para las Oficinas de Farmacia. La obligatoriedad para los Servicios tendrá lugar si estas quieren modificar alguno de los datos contenidos en esta sección.

### 5.3 Titulares

Solo disponible para Oficinas de Farmacia.

A través del icono +podemos informar de un nuevo titular de nuestra farmacia (véase *Ilustración 29*).

| Información del titula                                           | r -          |                      | ×                    |
|------------------------------------------------------------------|--------------|----------------------|----------------------|
| Titular desde (*) NIF (*) Nombre (*) Correo electrónico Teléfono |              |                      | ] 🗰 💼<br>]<br>]<br>] |
|                                                                  |              | Guardar              | Cerrar               |
| llustración 29: Fo                                               | mulario para | incluir un nuevo tit | ular.                |

Tras indicar los datos solicitados se ha de pulsar sobre el botón *Guardar* o sobre el botón *Cancelar en* caso de querer regresar al formulario *Mi farmacia* (véase *Ilustración 30*).

| Usuario          |                    |                        |                     |                         |      |   |   |
|------------------|--------------------|------------------------|---------------------|-------------------------|------|---|---|
| Comunidad Autóno | MADRID             |                        | Correo credenciales | s emailUsuario@email.es | 5    |   |   |
| Farmacia         |                    |                        |                     |                         |      |   |   |
| Dirección        | Dirección de la OF |                        | Localidad           | Madrid                  |      |   |   |
| Provincia        | Madrid             |                        | ✓ Código Postal     | 28002                   |      |   |   |
| Teléfono         | 123456789          |                        | Email               | emailFarmacia@email.    | es   |   |   |
| Titulares 🕇      |                    |                        |                     |                         |      |   |   |
| NIF No           | ombre              | Email                  | Teléfono            | Alta                    | Baja |   |   |
| 12847986W No     | mbre del titular   | emailTitular@email.com | 123456789           | 26/12/2018              |      | Î | Ø |

llustración 30: Formulario con los datos de Mi farmacia.

Para editar un titular debe pulsar sobre el icono 🗹 situado en la parte derecha de cada Titular de la

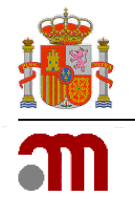

sección Titulares (véase Ilustración 31).

| Datos del titul | ar 🗙                   |
|-----------------|------------------------|
| Titular desde   | 26/12/2018             |
| Titular hasta   | <b>= ×</b>             |
| NIF             | 12847986W              |
| Nombre          | Nombre del titular     |
| Email           | emailTitular@email.com |
| Teléfono        | 123456789              |
|                 |                        |
|                 |                        |
|                 | Guardar Cerrar         |

Ilustración 31: Formulario para editar un titular.

Es IMPORTANTE que observe que será a través de esta acción desde la que deberá informar de la baja de un titular a través del campo Titular hasta.

En caso de error al introducir un titular, la aplicación le permitirá eliminarlo a través del icono utambién situado en la parte derecha de cada Titular de la sección *Titulares*. La aplicación le solicitará confirmación (véase *llustración 32*).

| Confirmación 🗙                                                                                                    |  |  |  |  |
|----------------------------------------------------------------------------------------------------|--|--|--|--|
| Se va a proceder a <b>eliminar</b> el registro. ¿Está seguro que desea continuar?                                                                                  |  |  |  |  |
| Debe tener en cuenta las siguientes consideraciones: si solo<br>necesita cambiar la fecha de fin de titularidad debe editar el<br>registro en lugar de eliminarlo. |  |  |  |  |
| Aceptar Cancelar                                                                                                    |  |  |  |  |

Ilustración 32: Confirmación para eliminar un titular.

Tras realizar los cambios que estime oportunos respecto a *Titulares* o los datos de su *Farmacia*, debe pulsar sobre el botón *Actualizar* para que los datos se envíen a Comunidad Autónoma o *Cerrar* en caso de no querer enviar a esta los cambios realizados.

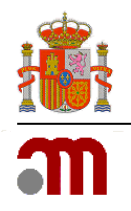

En caso de pulsar Actualizar, los datos serán enviados a su Comunidad Autónoma para que esta pueda validarlos o rechazarlos. Es por ello por lo que en próximos accesos y hasta que la Comunidad Autónoma los admita o rechace observará el mensaje de la *llustración 33* cada vez que acceda a **P**Mi Farmacia.

| Aviso 🗙                                                                                                    |
|----------------------------------------------------------------------------------------------------|
| Existen cambios pendientes de aprobar por parte de la Comunidad<br>Autónoma. Si solicita una nueva actualización se descartarán los<br>datos enviados con anterioridad. |
| Cerrar                                                                                                    |
| Ilustración 33: Mensaje informativo.                                                                                                    |

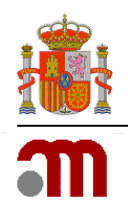

## 6. GUARDAR Y RECUPERAR DATOS DE UNA SOLICITUD

La solicitud, <u>únicamente con los datos relativos a los movimientos de medicamentos o sustancias</u> <u>activas</u>, que hayan sido cumplimentados, podrá ser guardada en cualquier momento anterior a su envío, en un fichero XML. Para ello, bastará con hacer clic en el enlace *Guardar en fichero los datos introducidos hasta el momento* del formulario principal (véase *llustración 34*).

| 🏦 Recuperar desde fichero solicitudes guardadas previamente | 🛓 Guardar en fichero los datos introducidos hasta el momento |                            |  |  |  |
|-------------------------------------------------------------|--------------------------------------------------------------|----------------------------|--|--|--|
| Notificación de movimientos de estupefacientes              |                                                              |                            |  |  |  |
| CODIGO_FARMACIA (Oficina de Farmacia)                       |                                                              | > Campaña 2018 \mid 🛢 Guía |  |  |  |

Ilustración 34: Guardar solicitud en fichero XML.

A continuación, aparecerá una ventana de exploración de archivos para que pueda seleccionar la ubicación donde desee guardarlo. De igual modo, la solicitud con todos los datos que hayan sido cumplimentados, podrá ser recuperada en cualquier momento. Para ello, el fichero deberá haber sido descargado y guardado previamente en su ordenador a través de la aplicación. En este caso, se deberá hacer clic en el enlace *Recuperar desde fichero solicitudes guardadas previamente* del formulario principal (véase *llustración 35*).

| 🏦 Recuperar desde fichero solicitudes guardadas previamente | 🛓 Guardar en fichero los datos introducidos hasta el momento |                            |
|-------------------------------------------------------------|--------------------------------------------------------------|----------------------------|
| Notificación de movimientos de estupefacientes              |                                                              |                            |
| CODIGO_FARMACIA (Oficina de Farmacia)                       |                                                              | > Campaña 2018 \mid 🗏 Guía |

Ilustración 35: Recuperar solicitud de fichero XML.

La aplicación sólo admitirá ficheros XML generados y descargados a través de la aplicación. En caso contrario, el sistema le informará mediante un mensaje de error.